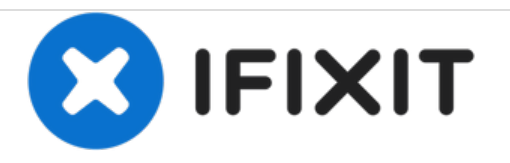

# **BLU Dash Music 4.0 Screen Replacement**

In this procedure we will look into how to replace the screen of the phone, BLU Dash Music 4.0.

Written By: Sheetal Prasanna

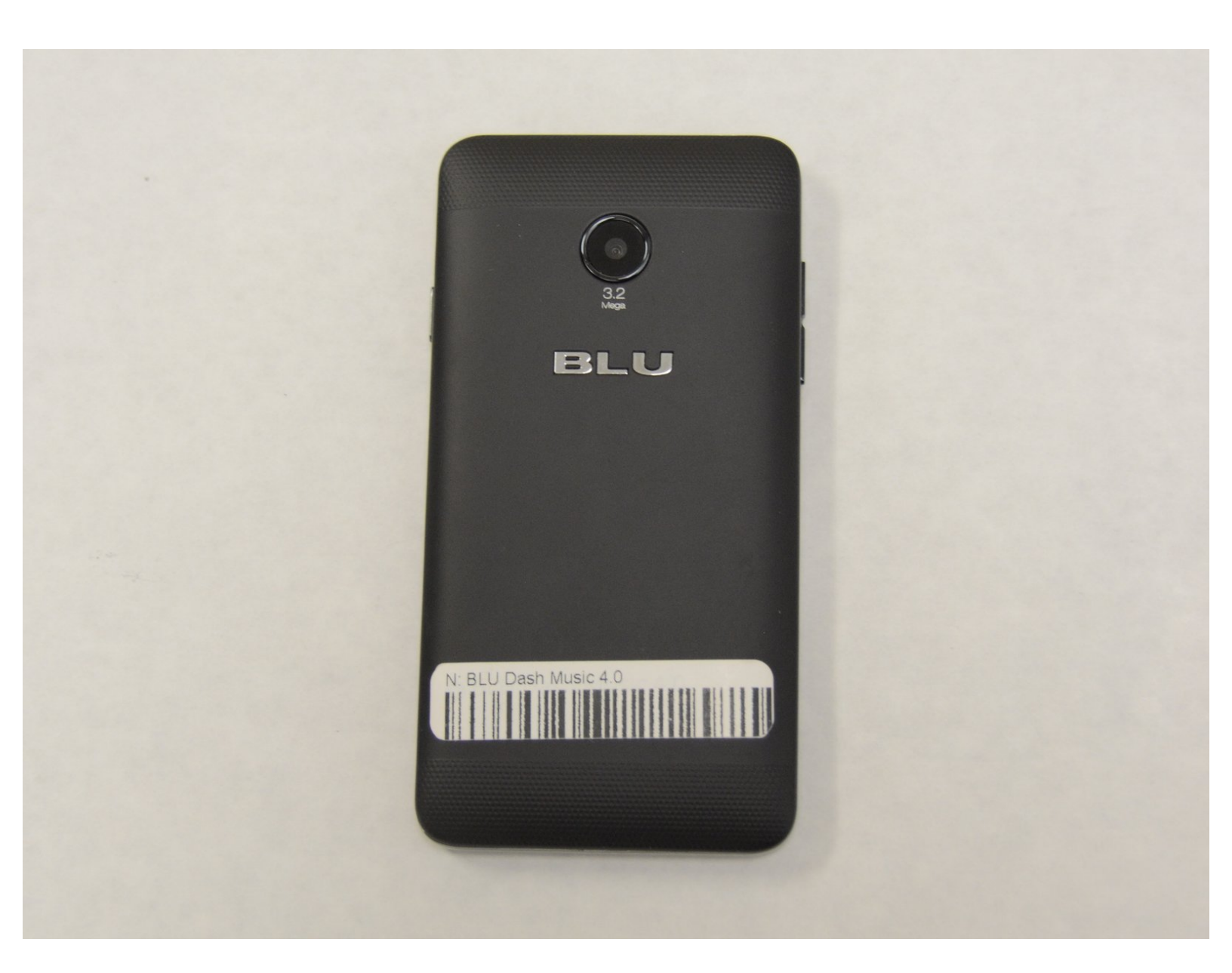

## INTRODUCTION

If your BLU Dash Music 4.0 screen is damaged in any form, use this guide to replace the screen.

The screen is a display that also serves as input for your device. A scratched or cracked screen can harm user's hands and can obstruct display as well.

Before using this guide, inspect the screen and use a screen cleaner to ensure that it is free of debris. This can also help confirm that the damage is done to the screen itself and the display is not hindered by some superficial dust settling.

Before beginning, make sure to power off your phone completely and disconnect from any external power source.

# **TOOLS:**

- 1 x Opening Picks (1)
- iFixit Precision Bit Driver (1)
- Phillips #00 Screwdriver (1)

#### Step 1 — Screen

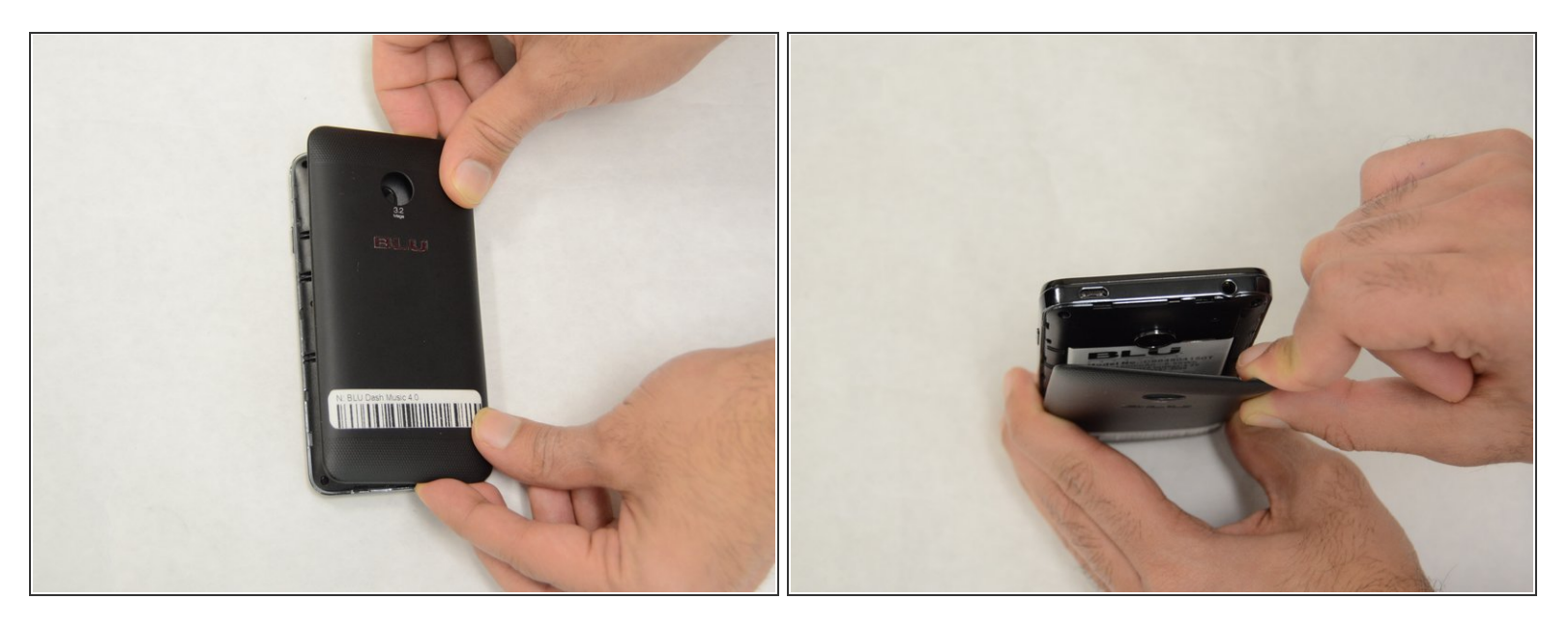

• User your fingers or a plastic opening tool to remove the back cover.

#### Step 2

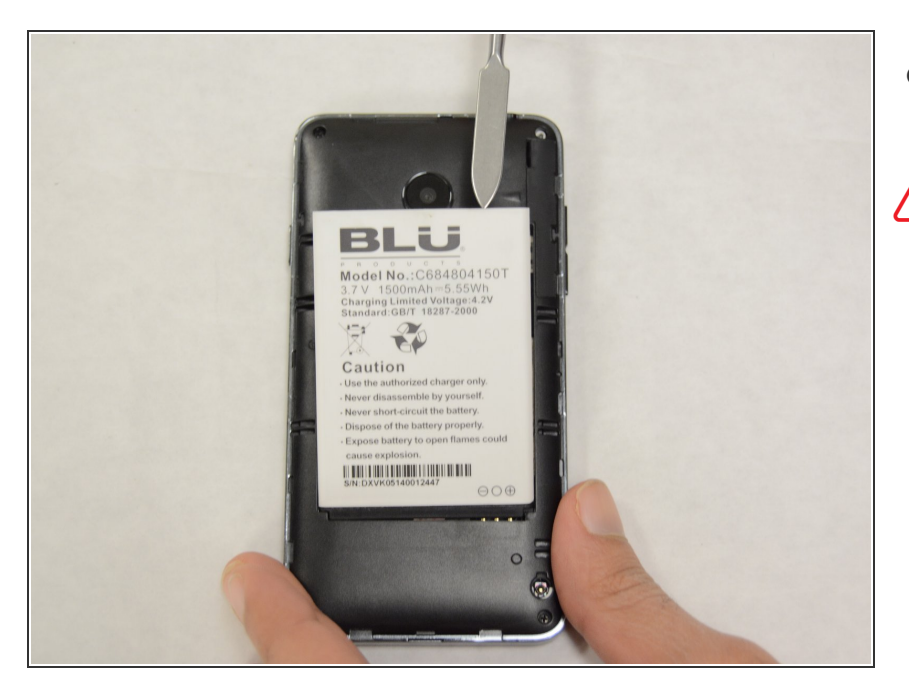

- Use a spudger to remove the battery.
- ★ Using the metal spudger can severely damage the inner components of your device, especially the battery. If you accidentally puncture the battery or if the battery starts to swell, <u>follow</u> <u>these instructions</u> to properly recycle your battery.

## Step 3

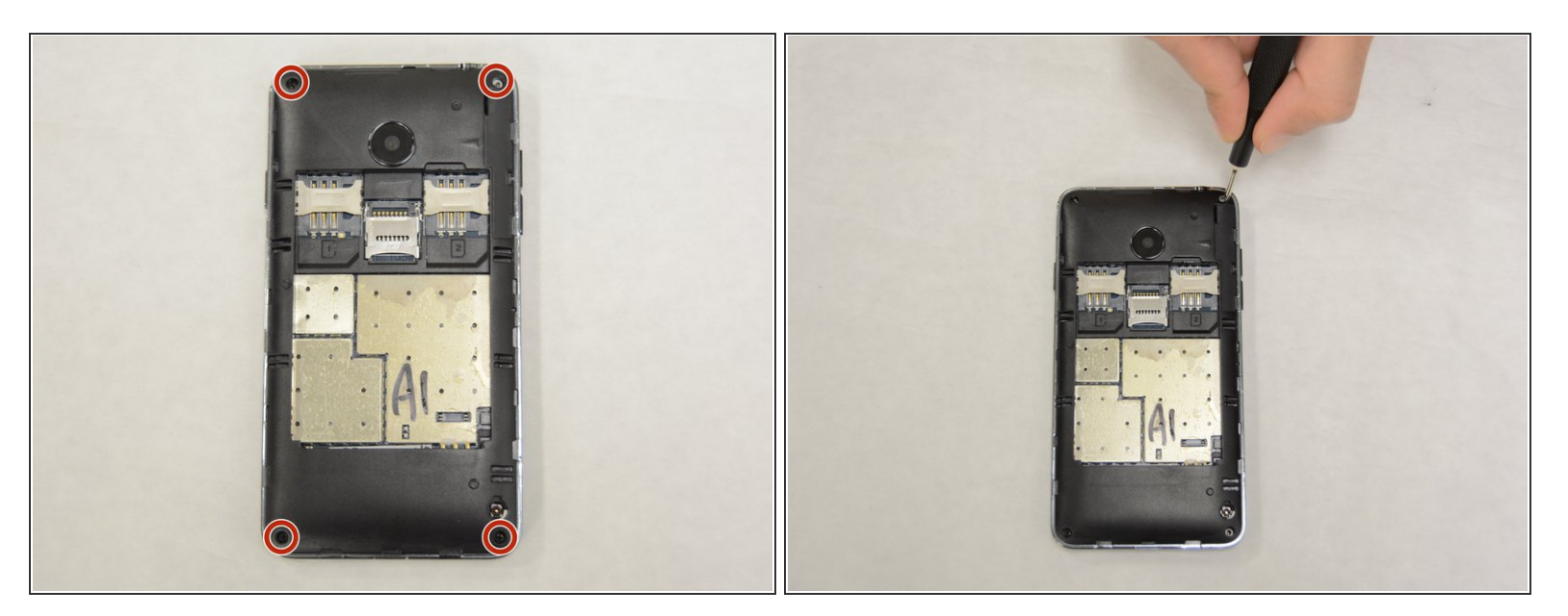

• Remove four 3mm screws using the Phillips #00 screwdriver.

## Step 4

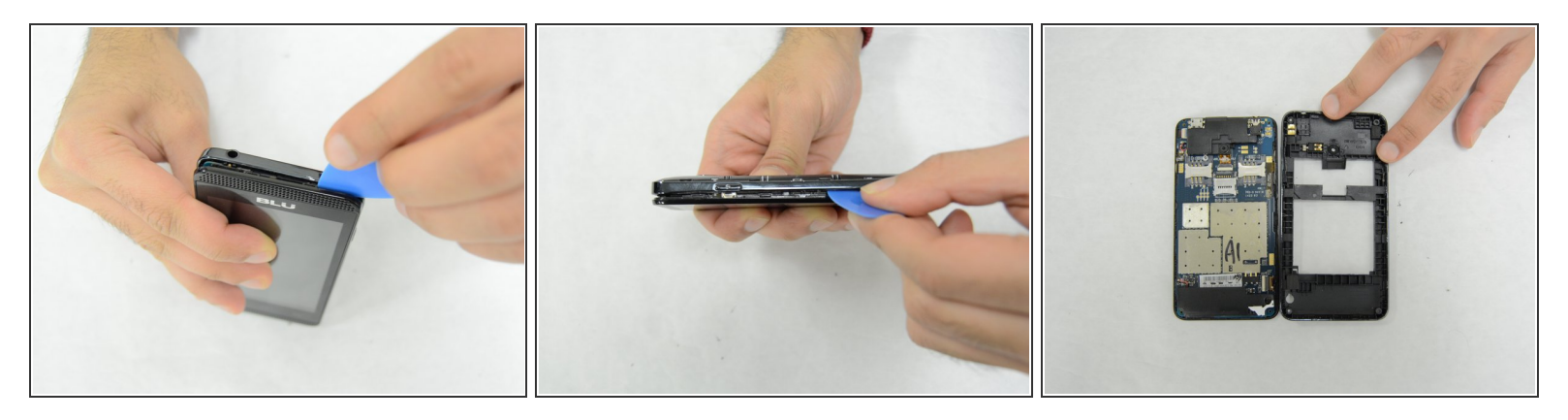

• Use the opening pick tool to separate the two halves.

## Step 5

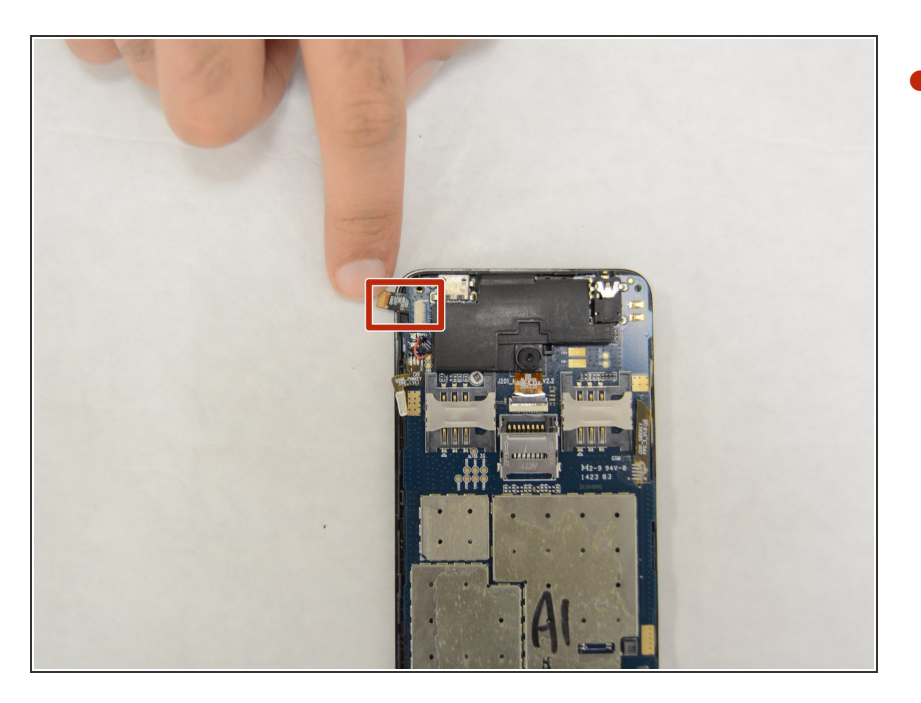

Remove the touch screen connector.

## Step 6

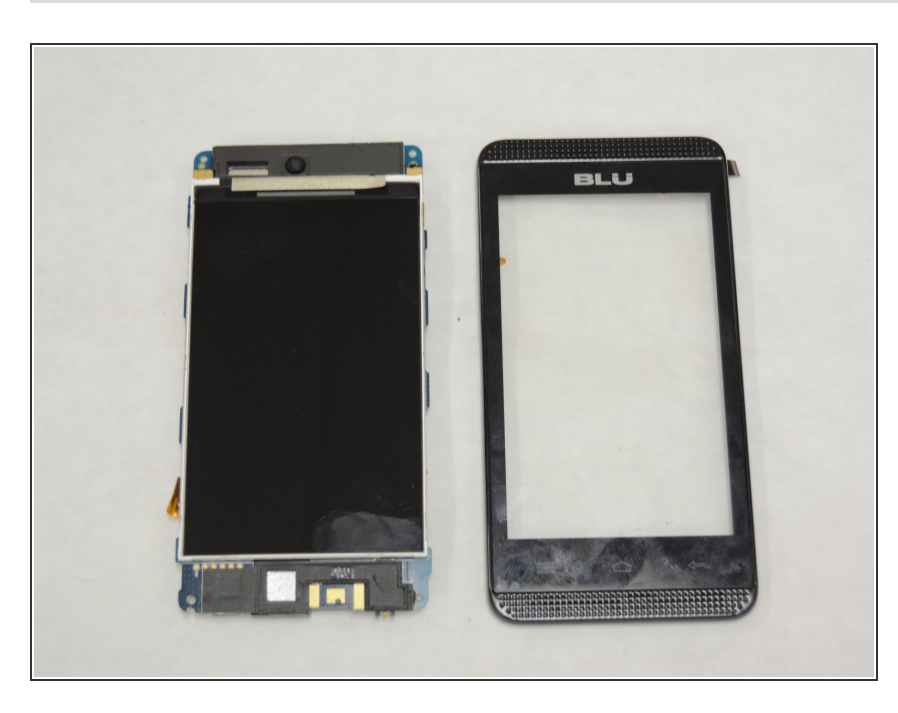

• Remove the screen.

To reassemble your device, follow these instructions in reverse order.